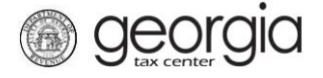

The purpose of this documentation is to provide instructions on filing the Wholesaler Malt Beverage Monthly Return on Georgia Tax Center (GTC).

## NOTE:

Form ATT-125 ("Wholesaler Distributors Monthly Report of Malt Beverages Containing Less than One-Half of One Percent Alcohol by Volume") has been renamed as "Schedule G" on the Wholesaler Malt Beverage Monthly Return.

## Filing a Wholesaler Malt Beverage Monthly Return

- 1. Go to the GTC website (<u>https://gtc.dor.ga.gov</u>) and log into your account.
- 2. Under the Accounts tab, click the Alcohol Tax (Beer) hyperlink.

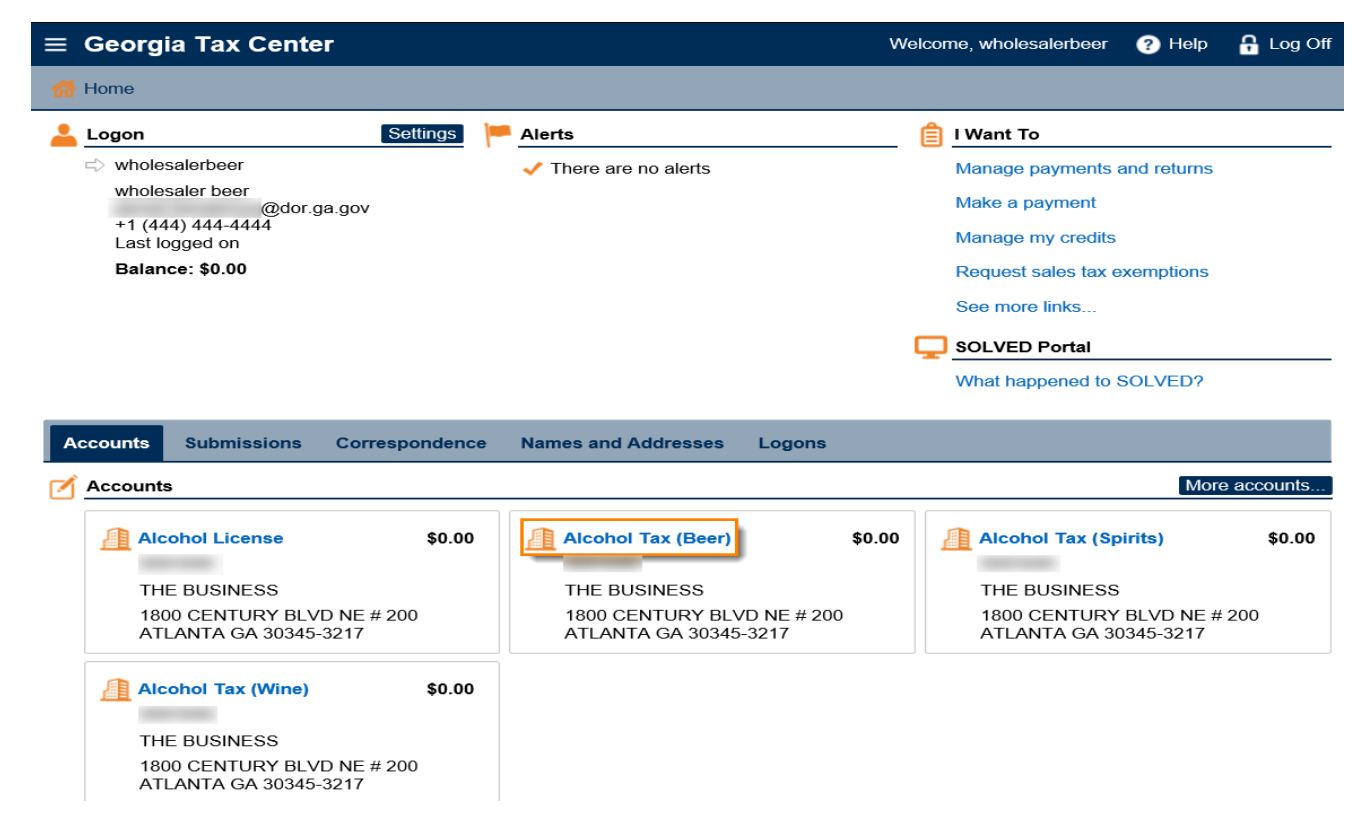

3. Under the **Periods** tab, click the **File Return** hyperlink for the applicable period.

| Account             | Settings       | Account Alerts             | Ĺ | I Want To                     |
|---------------------|----------------|----------------------------|---|-------------------------------|
| wholesalerbeer      |                | There are no alerts        |   | Make a payment                |
| THE BUSINESS        |                |                            |   | Manage my credits             |
| Alcohol Tax (Beer)  |                |                            |   | Manage payments and returns   |
| Balance: \$0.00     |                |                            |   | See more links for my account |
|                     |                |                            |   |                               |
| Periods Submissions | Correspondence | Names and Addresses Logons |   |                               |
| mi Periods          |                |                            |   | More                          |
| 30-Sep-2018         | \$0.00         | 📋 File Return              |   |                               |
|                     |                |                            |   |                               |

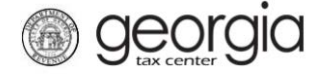

4. Select "YES" if you want to import the return file. Click the Next button.

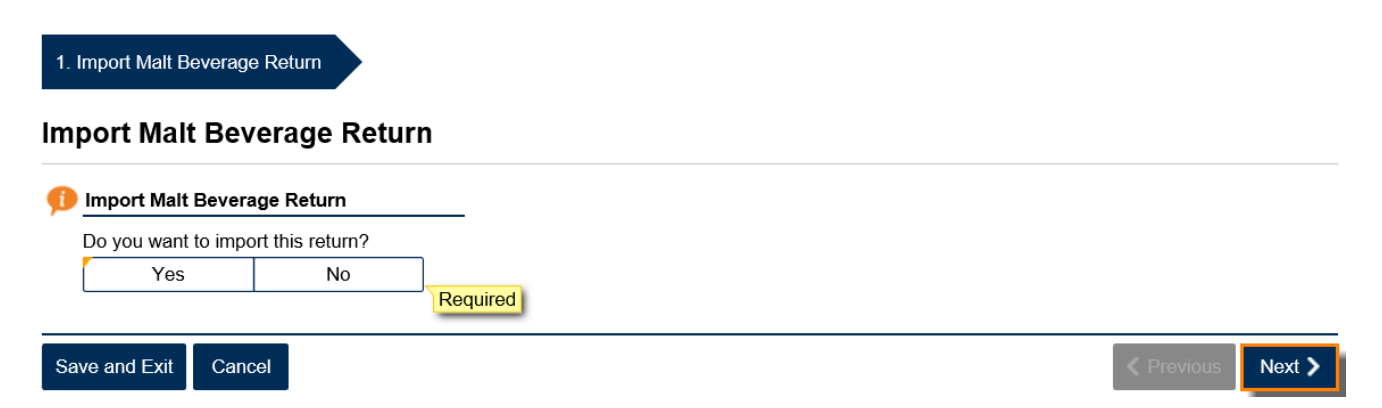

**NOTE:** An Import button will appear if you select "Yes". Browse for the file on your computer to import it. A link to a template is provided.

| 1. Import Malt Beverage Return                                                                                                    |                                        |                 |        |
|----------------------------------------------------------------------------------------------------|----------------------------------------|-----------------|--------|
| Import Malt Beverage Return                                                                                                    |                                        |                 |        |
| 🕕 Import Malt Beverage Return                                                                                                    |                                        |                 |        |
| Do you want to import this return?                                                                                                    |                                        |                 |        |
| <ul> <li>Upload a Wholesale Distributors M<br/>Beverage Monthly Report</li> <li>Or press the link below to downloar<br/>template.</li> </ul> | alt<br>d a<br>Select a file to import: | X               |        |
| Download Beer Wholesaler Template                                                                                                    |                                        | 3 Browse        |        |
| Save and Exit Cancel                                                                                                    | L                                      | 4 Import Cancel | Next > |

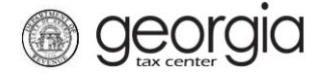

5. Complete the Malt Beverage Report, if applicable. Click the **Next** button.

| Wholesale Distributors Malt Beven                                | age Monthly Report                                      |                   |  |
|------------------------------------------------------------------|---------------------------------------------------------|-------------------|--|
| Amended                                                          |                                                         |                   |  |
| Inventory 1st day of month (Line 10,<br>Previous Monthly Report) | Inventory last day of cale<br>(Actual physical inventor | endar month<br>y) |  |
| (A) Gallons                                                      | (A) Gallons                                             |                   |  |
| 0.                                                               | 00                                                      | 0.00              |  |
| (B) 1/8 Barrel                                                   | (B) 1/8 Barrel                                          |                   |  |
| 0.                                                               | 00                                                      | 0.00              |  |
| (C) 1/6 Barrel                                                   | (C) 1/6 Barrel                                          |                   |  |
| 0.                                                               | 00                                                      | 0.00              |  |
| (D) 1/4 Barrel                                                   | (D) 1/4 Barrel                                          |                   |  |
| 0.                                                               | 00                                                      | 0.00              |  |
| (E) 1/2 Barrel                                                   | (E) 1/2 Barrel                                          |                   |  |
| 0.                                                               | 00                                                      | 0.00              |  |
| (F) BBL                                                          | (F) BBL                                                 |                   |  |
| 0.                                                               | 00                                                      | 0.00              |  |

6. Complete Schedule A: Malt Beverages Purchased From Breweries During the Month, if applicable. Click the **Next** button.

**NOTE:** Under the column for Type, if you have any products for which the type, volume, or size are not listed, use the "Misc. Count/Misc. Ounce" description. You will need to manually enter the correct numbers in the **Containers per Case** and **Ounces per Container** columns.

| Mait Develages Fulc                        | hased Fr   | om Brewers D  | ouring the | Month      |        |      |                     |                        |                         |            |
|--------------------------------------------|------------|---------------|------------|------------|--------|------|---------------------|------------------------|-------------------------|------------|
| Enter the Totals from S                    | chedule /  | A             |            |            |        |      |                     |                        |                         |            |
| Brewer's<br>License Number                 | . Invoice  | e Date Invoid | e Number   | Purchased  | From   | Туре | Total<br>Cases/Kegs | Containers<br>per Case | Ounces<br>per Container | Total Ounc |
|                                            |            |               |            |            |        |      |                     |                        |                         |            |
| Schedule A Summar                          | /<br>Cases | Total Ounces  |            | E          | arrels |      |                     |                        |                         |            |
| (A) 24/12 Total:                           | 0          | 0.00          | (G) 1/8    | bbl Total: | 0      |      |                     |                        |                         |            |
| (B) 24/16 Total:                           | 0          | 0.00          | (H) 1/6    | bbl Total: | 0      |      |                     |                        |                         |            |
| (C) 12/12 Total:                           | 0          | 0.00          | (I) 1/4 b  | bl Total:  | 0      |      |                     |                        |                         |            |
| (D) 22/12 Total:                           | 0          | 0.00          | (J) 1/2 b  | obl Total: | 0      |      |                     |                        |                         |            |
| (E) 12/750 Total:<br>(E) Misc /Misc Total: | 0          | 0.00          | (K) BBL    | l otal:    | 0      |      |                     |                        |                         |            |
| (. )                                       |            |               |            |            |        |      |                     |                        |                         |            |
| Total Ounces:                              |            | 0.00          |            |            |        |      |                     |                        |                         |            |

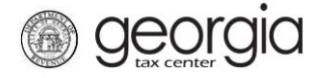

7. Complete Schedule B: Malt Beverages Purchased From Other Georgia Wholesalers During the Month, if applicable. Click the **Next** button.

**NOTE:** Under the column for Type, if you have any products for which the type, volume, or size are not listed, use the "Misc. Count/Misc. Ounce" description. You will need to manually enter the correct numbers in the **Containers per Case** and **Ounces per Container** columns.

| 子 Mait E                                                                                                    | Beverages Purcha                                                                                                    | ased                       | From Other G                                                        | eorgia Wholesa                                                                                                    | lers During the M                                                                                                    | onth |                     |                        |                         | _            |
|----------------------------------------------------------------------------------------------------|----------------------------------------------------------------------------------------------------|----------------------------|---------------------------------------------------------------------|----------------------------------------------------------------------------------------------------|----------------------------------------------------------------------------------------------------|------|---------------------|------------------------|-------------------------|--------------|
| Enter                                                                                                    | the Totals from Sc                                                                                                    | hedu                       | le B                                                                |                                                                                                    |                                                                                                    |      |                     |                        |                         |              |
|                                                                                                    | State<br>License Numbe                                                                                                    | r                          | Invoice Date                                                        | Invoice Number                                                                                                    | Purchased From                                                                                                    | Туре | Total<br>Cases/Kegs | Containers<br>per Case | Ounces<br>per Container | Total Ounces |
|                                                                                                    |                                                                                                    |                            |                                                                     |                                                                                                    |                                                                                                    |      |                     |                        |                         |              |
|                                                                                                    |                                                                                                    |                            |                                                                     |                                                                                                    |                                                                                                    |      |                     |                        |                         |              |
| Scheo                                                                                                    | dule Β Summary<br>Cε                                                                                                    | ises                       | Total Ounce                                                         | as                                                                                                    | Barrels                                                                                                    |      |                     |                        |                         | _            |
| Scheo<br>(A) 24                                                                                                    | dule B Summary<br>Ca<br>/12 Total:                                                                                           | ises<br>0                  | Total Ounce                                                         | es<br>00 (G) 1/8 bbl                                                                                                    | Barrels<br>Total: 0                                                                                                    |      |                     |                        |                         | _            |
| Sched<br>(A) 24<br>(B) 24                                                                                                    | dule B Summary<br>Ca<br>/12 Total:<br>/16 Total:                                                                             | ises<br>0<br>0             | Total Ounce<br>0.0<br>0.0                                           | 95<br>00 (G) 1/8 bbl<br>00 (H) 1/6 bbl                                                                                                    | Barrels<br>Total: 0<br>Total: 0                                                                                                    |      |                     |                        |                         | _            |
| (A) 24<br>(B) 24<br>(C) 12                                                                                                    | dule B Summary<br>Ca<br>/12 Total:<br>/16 Total:<br>2/12 Total:                                                              | ises<br>0<br>0<br>0        | Total Ounce<br>0.0<br>0.0<br>0.0                                    | 95<br>00 (G) 1/8 bbl<br>00 (H) 1/6 bbl<br>00 (I) 1/4 bbl 1                                                                                 | Barrels<br>Total: 0<br>Total: 0<br>'otal: 0                                                                                                 |      |                     |                        |                         |              |
| (A) 24<br>(B) 24<br>(C) 12<br>(D) 22                                                                                              | dule B Summary<br>Ca<br>/12 Total:<br>/16 Total:<br>/12 Total:<br>/12 Total:<br>/12 Total:                                   | 1585<br>0<br>0<br>0        | Total Ounce<br>0.0<br>0.0<br>0.0<br>0.0                             | es<br>(G) 1/8 bbl<br>)0 (H) 1/6 bbl<br>)0 (I) 1/4 bbl 1<br>)0 (J) 1/2 bbl 1                                                                | Barrels<br>Total: 0<br>Total: 0<br>Total: 0<br>Total: 0                                                                                     |      |                     |                        |                         |              |
| <ul> <li>(A) 24.</li> <li>(B) 24.</li> <li>(C) 12.</li> <li>(D) 22.</li> <li>(E) 12.</li> </ul>                                   | dule B Summary<br>Ca<br>/12 Total:<br>/16 Total:<br>/12 Total:<br>/12 Total:<br>/750 Total:                                  | 0<br>0<br>0<br>0<br>0<br>0 | Total Ounce<br>0.0<br>0.0<br>0.0<br>0.0<br>0.0                      | <ul> <li>(G) 1/8 bbl</li> <li>(H) 1/6 bbl</li> <li>(H) 1/6 bbl</li> <li>(I) 1/4 bbl</li> <li>(J) 1/2 bbl</li> <li>(K) BBL To</li> </ul>    | Barrels           Total:         0           Total:         0           otal:         0           Total:         0           tat:         0 |      |                     |                        |                         | _            |
| <ul> <li>(A) 24.</li> <li>(B) 24.</li> <li>(C) 12.</li> <li>(D) 22.</li> <li>(E) 12.</li> <li>(F) Mis</li> </ul>                  | dule B Summary<br>Ca<br>/12 Total:<br>/16 Total:<br>/12 Total:<br>/12 Total:<br>/12 Total:<br>/750 Total:<br>sc./Misc. Total | 0<br>0<br>0<br>0<br>0<br>0 | Total Ounce<br>0.0<br>0.0<br>0.0<br>0.0<br>0.0<br>0.0<br>0.0        | <ul> <li>(G) 1/8 bbl</li> <li>(H) 1/6 bbl</li> <li>(J) 1/4 bbl 1</li> <li>(J) 1/2 bbl 1</li> <li>(K) BBL To</li> <li>(K) BBL To</li> </ul> | Barrels<br>Total: 0<br>Total: 0<br>Total: 0<br>Total: 0<br>tal: 0                                                                           |      |                     |                        |                         | _            |
| <ul> <li>(A) 24.</li> <li>(B) 24.</li> <li>(C) 12.</li> <li>(D) 22.</li> <li>(E) 12.</li> <li>(F) Mis</li> <li>Total (</li> </ul> | dule B Summary<br>Ca<br>/12 Total:<br>/16 Total:<br>/12 Total:<br>/12 Total:<br>/750 Total:<br>sc./Misc. Total<br>Ounces:    | 0<br>0<br>0<br>0<br>0<br>0 | Total Ounce<br>0.0<br>0.0<br>0.0<br>0.0<br>0.0<br>0.0<br>0.0<br>0.0 | <ul> <li>(G) 1/8 bbl</li> <li>(H) 1/6 bbl</li> <li>(I) 1/4 bbl 1</li> <li>(J) 1/2 bbl</li> <li>(K) BBL To</li> <li>(K) 00</li> </ul>       | Berrels<br>Total: 0<br>Total: 0<br>Total: 0<br>Total: 0<br>tal: 0                                                                           |      |                     |                        |                         | _            |

8. Complete Schedule C: Malt Beverages Sold to Other Georgia Wholesalers During the Month, if applicable. Click the **Next** button.

**NOTE:** Under the column for Type, if you have any products for which the type, volume, or size are not listed, use the "Misc. Count/Misc. Ounce" description. You will need to manually enter the correct numbers in the **Containers per Case** and **Ounces per Container** columns.

| Malt Beverages                       | Sold to O      | ther Georgia W | holesalers Durin                    | g the Month |      |                     |                        |                         |             |
|--------------------------------------|----------------|----------------|-------------------------------------|-------------|------|---------------------|------------------------|-------------------------|-------------|
| Enter the Totals                     | from Scheo     | lule C         |                                     |             |      |                     |                        |                         |             |
| Sta<br>License                       | ate<br>Number  | Invoice Date   | Invoice Number                      | Sold To     | Туре | Total<br>Cases/Kegs | Containers<br>per Case | Ounces<br>per Container | Total Ounce |
|                                      |                |                |                                     |             |      |                     |                        |                         |             |
| Schedule C Su                        | mmary<br>Cases | 5 Total Ounce  | es                                  | Barrel      | ls   |                     |                        |                         | _           |
| (A) 24/12 Total:                     | (              | 0.0            | 00 (G) 1/8 bbl                      | Total:      | 0    |                     |                        |                         |             |
| (B) 24/16 Total:                     | (              | 0.0            | 00 (H) 1/6 DDI                      | l otal:     | 0    |                     |                        |                         |             |
| (C) 12/12 Total:<br>(D) 22/12 Total: | (              |                | 0 (I) 1/4 DDI I<br>00 (I) 1/2 bbl 1 | otal:       | 0    |                     |                        |                         |             |
| (E) 12/750 Total:                    |                | ) 0.0          | 00 (K) BBL To                       | tal:        | 0    |                     |                        |                         |             |
| (F) Misc./Misc. T                    | otal: (        | ) 0.0          | 00                                  |             |      |                     |                        |                         |             |
| Total Ounces:                        |                | 0.0            | 00                                  |             |      |                     |                        |                         |             |
|                                      |                |                |                                     |             |      |                     |                        |                         |             |

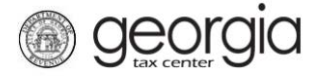

9. Complete Schedule D: Malt Beverages Sales to Military Installations During the Month, if applicable. The State License Number field is not required. Click the **Next** button.

**NOTE:** Under the column for Type, if you have any products for which the type, volume, or size are not listed, use the "Misc. Count/Misc. Ounce" description. You will need to manually enter the correct numbers in the **Containers per Case** and **Ounces per Container** columns.

| 1. | Import Malt Beverage F                     | Return  | 2. Mait i       | Beverage Report     | 3. Sch A 4.                 | Sch B 5. Sch | C 6. Sch D          |                        |                         |              |
|----|--------------------------------------------|---------|-----------------|---------------------|-----------------------------|--------------|---------------------|------------------------|-------------------------|--------------|
| Sc | h D                                        |         |                 |                     |                             |              |                     |                        |                         |              |
| ê  | Mait Beverages Sale                        | s To Mi | litary Installa | ations During the I | Month                       |              |                     |                        |                         |              |
|    | Enter the Totals from S                    | Schedul | e D             |                     |                             |              |                     |                        |                         |              |
|    | State<br>License Numbe                     | r In    | voice Date      | Invoice Number      | Military Base<br>and Outlet | Туре         | Total<br>Cases/Kegs | Containers<br>per Case | Ounces<br>per Container | Total Ounces |
|    |                                            |         |                 |                     |                             |              |                     |                        |                         |              |
| ₿  | Schedule D Summar                          | У       |                 |                     |                             |              |                     |                        |                         |              |
|    |                                            | Cases   | Total Ound      | :es                 | Barrels                     |              |                     |                        |                         |              |
|    | (A) 24/12 Total:                           | 0       | 0.              | .00 (G) 1/8 bbl 1   | fotal: 0                    |              |                     |                        |                         |              |
|    | (B) 24/16 Total:                           | 0       | 0.              | .00 (H) 1/6 bbl T   | otal: 0                     |              |                     |                        |                         |              |
|    | (C) 12/12 Total:                           | 0       | 0.              | .00 (I) 1/4 bbl To  | otal: 0                     |              |                     |                        |                         |              |
|    | (D) 22/12 Total:                           | 0       | 0.              | .00 (J) 1/2 DDI 1   | otal: 0                     |              |                     |                        |                         |              |
|    | (E) 12/750 Total:<br>(E) Mico (Mico, Total | 0       | 0.              | 00 (K) BBL TOG      | ai: 0                       |              |                     |                        |                         |              |
|    | (F) MISC/MISC. Total                       | 0       | 0.              | .00                 |                             |              |                     |                        |                         |              |
|    | Total Ounces:                              |         | 0.              | .00                 |                             |              |                     |                        |                         |              |
|    | GRAND TOTAL GALL                           | ONS:    |                 | 0                   |                             |              |                     |                        |                         |              |
| Sa | ve and Exit Cancel                         |         |                 |                     |                             |              | <                   | Previous               | >                       |              |

10. Complete Schedule E: Malt Beverages Sales to Dealers and Employees During the Month, if applicable. Click the **Next** button.

**NOTE:** Under the column for Type, if you have any products for which the type, volume, or size are not listed, use the "Misc. Count/Misc. Ounce" description. You will need to manually enter the correct numbers in the **Containers per Case** and **Ounces per Container** columns.

| Malt Beverages Sol    | d to Deal | lers and Employ | ees During the M            | onth                |                        |                         |              |                                |
|-----------------------|-----------|-----------------|-----------------------------|---------------------|------------------------|-------------------------|--------------|--------------------------------|
| Enter the Totals from | Schedul   | eΕ              |                             |                     |                        |                         |              |                                |
| Code                  | Taxi      | ng Jurisdiction | Туре                        | Total<br>Cases/Kegs | Containers<br>per Case | Ounces<br>per Container | Total Ounces | Total Malt Beverag<br>Tax Paid |
|                       |           |                 |                             |                     |                        |                         |              |                                |
| Schedule E Summa      | ry        |                 |                             |                     |                        |                         |              |                                |
|                       | Cases     | Total Ounces    |                             | Barrels             |                        |                         |              |                                |
| (A) 24/12 Total:      | 0         | 0.00            | (G) 1/8 bbl Tota            | I: 0                |                        |                         |              |                                |
| (B) 24/16 Total:      | 0         | 0.00            | (H) 1/6 bbl Total           | I: 0                |                        |                         |              |                                |
| (C) 12/12 Total:      | 0         | 0.00            | <li>(I) 1/4 bbl Total:</li> | 0                   |                        |                         |              |                                |
| (D) 22/12 Total:      | 0         | 0.00            | (J) 1/2 bbl Total:          | : 0                 |                        |                         |              |                                |
| (E) 12/750 Total:     | 0         | 0.00            | (K) BBL Total:              | 0                   |                        |                         |              |                                |
| (F) Misc./Misc. Total | 0         | 0.00            |                             |                     |                        |                         |              |                                |
| Total Ounces:         |           | 0.00            |                             |                     |                        |                         |              |                                |
| GRAND TOTAL GAL       | LONS:     | 0               |                             |                     |                        |                         |              |                                |
|                       |           |                 |                             |                     |                        |                         |              |                                |

Georgia Department of Revenue | September 5, 2018

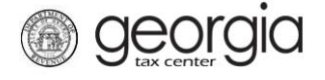

11. Complete Schedule F: Additional Dispositions Of Malt Beverages, if applicable. Click the Next button.

**NOTE:** Under the column for Type, if you have any products for which the type, volume, or size are not listed, use the "Misc. Count/Misc. Ounce" description. You will need to manually enter the correct numbers in the **Containers per Case** and **Ounces per Container** columns.

| alt Beverage Return     | 2. Malt          | Beverage Report              | 3. Sch A 4. So      | ch B 5. Sch | C 6. Sch D          | 7. Sch E            | 8. Sch F                |              |
|-------------------------|------------------|------------------------------|---------------------|-------------|---------------------|---------------------|-------------------------|--------------|
| Sch F                   |                  |                              |                     |             |                     |                     |                         |              |
| 🔒 Additional Dispositi  | ions Of M        | lalt Beverages               |                     |             |                     |                     |                         |              |
| Enter the Totals from   | Schedule         | ۶F                           |                     |             |                     |                     |                         |              |
| Date Lo<br>Returned, De | est,<br>estroyed | Supporting<br>Document Numbe | Type of Disposition | Туре        | Total<br>Cases/Kegs | Containers per Case | Ounces<br>per Container | Total Ounces |
|                         |                  |                              |                     |             |                     |                     |                         |              |
| 💱 Schedule F Summa      | ry               |                              |                     |             |                     |                     |                         |              |
|                         | Cases            | Total Ounces                 | Barr                | els         |                     |                     |                         |              |
| (A) 24/12 Total:        | 0                | 0.00 (G                      | 6) 1/8 bbl Total:   | 0           |                     |                     |                         |              |
| (B) 24/16 Total:        | 0                | 0.00 (H                      | l) 1/6 bbl Total:   | 0           |                     |                     |                         |              |
| (C) 12/12 Total:        | 0                | 0.00 (I)                     | 1/4 bbl Total:      | 0           |                     |                     |                         |              |
| (D) 22/12 Total:        | 0                | 0.00 (J                      | ) 1/2 bbl Total:    | 0           |                     |                     |                         |              |
| (E) 12/750 Total:       | 0                | 0.00 (K                      | .) BBL Total:       | 0           |                     |                     |                         |              |
| (F) Misc./Misc. Total   | 0                | 0.00                         |                     |             |                     |                     |                         |              |
| Total Ounces:           |                  | 0.00                         |                     |             |                     |                     |                         |              |
| GRAND TOTAL GAL         | LONS:            | 0                            |                     |             |                     |                     |                         |              |
|                         |                  |                              |                     |             |                     |                     |                         |              |
| Save and Exit Cance     | əl               |                              |                     |             |                     | Previo              | us Next >               |              |

12. If applicable, click the **Add a Record** hyperlink to complete Schedule G: Report Of Malt Beverages Containing Less Than One-Half of One Percent Alcohol By Volume and proceed to Step 13 of this document. If not applicable, proceed to Step 14 of this document.

| etum 🔪 2. Mait Beverage R                    | eport 🔰 3. Sch A         | 📏 4. Sch B 🔪         | 5. Sch C 🔰 6. S         | ich D 🔪 7. Sch      | E 🔰 8. Sch F         | 9. Sch G        |                   |                   |                   |                        |                |                  |                    |
|----------------------------------------------|--------------------------|----------------------|-------------------------|---------------------|----------------------|-----------------|-------------------|-------------------|-------------------|------------------------|----------------|------------------|--------------------|
| Sch G                                        |                          |                      |                         |                     |                      |                 |                   |                   |                   |                        |                |                  |                    |
| Provide the severage Report Of Malt Beverage | s Containing Less Tha    | n One-Half of One    | Percent Alcohol B       | y Volume            |                      |                 |                   |                   |                   |                        |                |                  |                    |
| Please fill out a record for e               | ach case type that you l | ned sales or invente | ory of that contains le | ess than one-half o | f one percent alcoho | l by volume.    | _                 |                   |                   |                        |                |                  |                    |
| Schedule G                                   |                          |                      |                         |                     |                      | 🔒 Add a Recor   | đ                 |                   |                   |                        |                |                  |                    |
| Type                                         | Containers per pac       | Container Size       | Beginning Inventor      | Brewery Purchase    | Wholesaler Purcha    | Total Possessed | Sold To Wholesale | Sales To Military | Sales To Dealers/ | E Additional Dispositi | Total Disposed | Ending Inventory | Disposal and Inven |
| - THE B RECIL                                |                          |                      |                         |                     |                      |                 |                   |                   |                   |                        |                |                  |                    |
| Save and Exit Cancel                         |                          |                      |                         |                     | Pre                  | vious Next >    |                   |                   |                   |                        |                |                  |                    |

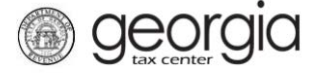

13. Complete Record 1 of Schedule G. If another record is needed, click Add a Record. When done, click the **Next** button.

**NOTE:** For the field Type, if you have any products for which the type, volume, or size are not listed, use the "Misc. Count/Misc. Ounce" description. You will need to manually enter the correct numbers in the **Containers per package** and **Container Size** fields.

| Report Of Malt Beverages Cont        | aining Less Than One-H     | alf of One Percent Alcohol By      | Volume                     |                           |
|--------------------------------------|----------------------------|------------------------------------|----------------------------|---------------------------|
| Please fill out a record for each ca | ise type that you had sale | s or inventory of that contains le | ss than one-half of one pe | ercent alcohol by volume. |
| 4 Sebadula G 4 Decord 1              |                            |                                    |                            |                           |
| Record 1                             |                            |                                    | Delete this Record         | 🖺 Copy row 🖪 Add a Re     |
| Туре                                 | Required                   | Required                           |                            |                           |
| Containers per package               | Required                   | Required                           |                            |                           |
| Container Size                       | Required                   | Required                           |                            |                           |
| Beginning Inventory                  |                            | 0                                  |                            |                           |
| Brewery Purchased                    |                            | 0                                  |                            |                           |
| Wholesaler Purchased                 |                            | 0                                  |                            |                           |
| Total Possessed                      |                            | 0                                  |                            |                           |
| Sold To Wholesalers                  |                            | 0                                  |                            |                           |
| Sales To Military                    |                            | 0                                  |                            |                           |
| Sales To Dealers/Employees           |                            | 0                                  |                            |                           |
| Additional Dispositions              |                            | 0                                  |                            |                           |
| Total Disposed                       |                            | 0                                  |                            |                           |
| Ending Inventory                     |                            | 0                                  |                            |                           |
| Disposal and Inventory               |                            | 0                                  |                            |                           |
|                                      |                            |                                    | 🐱 Delete this Record       | 📫 Copy row 📑 Add a R      |
|                                      |                            |                                    |                            |                           |

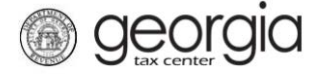

14. Review the Report Summary page. Use the **Add Attachment** button to attach any supporting documentation, if applicable. Click the **Submit** button.

| Report 3. Sch A 4. Sch B                                                                                                    | 5. Sch C                    | 6. Sch D       | 7. Sch E 8.    | Sch F 9. Sc    | ch G 🔰 10. Repo | rt Summary |
|----------------------------------------------------------------------------------------------------|-----------------------------|----------------|----------------|----------------|-----------------|------------|
| port Summary                                                                                                    |                             |                |                |                |                 |            |
| Summary Of Malt Beverage Transactio                                                                                                    | ons During Caler            | ndar Month     |                |                |                 |            |
|                                                                                                    | (A) Gallons                 | (B) 1/8 Barrel | (C) 1/6 Barrel | (D) 1/4 Barrel | (E) 1/2 Barrel  | (F) B      |
| Previous Month's Inventory                                                                                                    |                             |                |                |                |                 |            |
| 1. Inventory 1st day of month (Line<br>10, Previous Monthly Report)                                                                                    |                             |                |                |                |                 |            |
| 2. Purchases from brewers during month (Total Schedule A)                                                                                              |                             |                |                |                |                 |            |
| 3. Purchases from other GA<br>Wholesalers during month (Total<br>Schedule B)                                                                           |                             |                |                |                |                 |            |
| 4. Total possessed this month (Total Lines 1 through 3)                                                                                                |                             |                |                |                |                 |            |
| Informational                                                                                                    |                             |                |                |                |                 |            |
| 5. Sales to other GA Wholesalers<br>during month (Total Schedule C)                                                                                    |                             |                |                |                |                 |            |
| 6. Sales to dealers and employees during month (Total Schedule E)                                                                                      |                             |                |                |                |                 |            |
| 7. Additional Dispositions (Total Schedule F)                                                                                                    |                             |                |                |                |                 |            |
| Credits                                                                                                    |                             |                |                |                |                 |            |
| 9. Purchases from other GA<br>Wholesalers during month (Same as<br>Line 3)                                                                             |                             |                |                |                |                 |            |
| 10. Sales to military installations during month (Total Schedule D)                                                                                    |                             |                |                |                |                 |            |
| 11. Inventory last day of calendar month (Actual physical inventory)                                                                                   |                             |                |                |                |                 |            |
| 12. Total Credits this month (Total<br>Lines 8 through 10)                                                                                             |                             |                |                |                |                 |            |
| Tax Computation                                                                                                    |                             |                |                |                |                 |            |
| 13. Total taxable this month (Line 4 less line 11)                                                                                                    |                             |                |                |                |                 |            |
| 14. GA Excise Tax rate per gallon                                                                                                    |                             |                |                |                |                 |            |
| 15. Tax due by size (Line 12 x Line<br>13)                                                                                                    |                             |                |                |                |                 |            |
| Totals                                                                                                    |                             |                |                |                |                 |            |
| <ol> <li>Gross Tax Due (Total of all columns in<br/>16. Late Fee (Return received after date<br/>17. Gross Total Due (Line 15 plus Line 16)</li> </ol> | n Line 14):<br>due):<br>δ): | \$<br>\$       |                |                |                 |            |
| Attachments                                                                                                    |                             |                |                |                | Ad              | d Attachm  |
| Type Name                                                                                                    |                             | Description    |                |                | Size            |            |

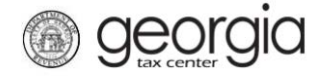

15. Click the Yes button to confirm you want to submit the request.

![](_page_8_Picture_3.jpeg)

A confirmation page will be displayed. Write down your confirmation number or print the confirmation for your records. You may print a PDF of the return from the confirmation page. If a payment is due, a **Make a Payment** button will be displayed.

![](_page_8_Picture_5.jpeg)

Print Confirmation Make a Payment Print Return